#### **Opening an Encrypted Email**

The process of opening an encrypted email may differ depending on how you are accessing the email. The different methods will be described below.

#### **Opening an Encrypted Email Using Outlook**

• When accessing an encrypted email using Outlook, the email will appear in your inbox with a lock icon on it.

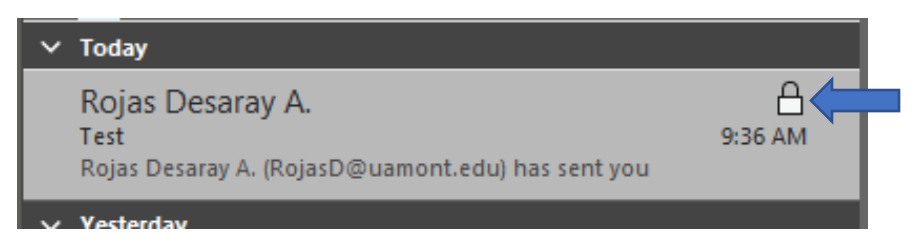

• When you click on the email, the encrypted email will display, and you will see a message in heading of the email that the email you are viewing is encrypted.

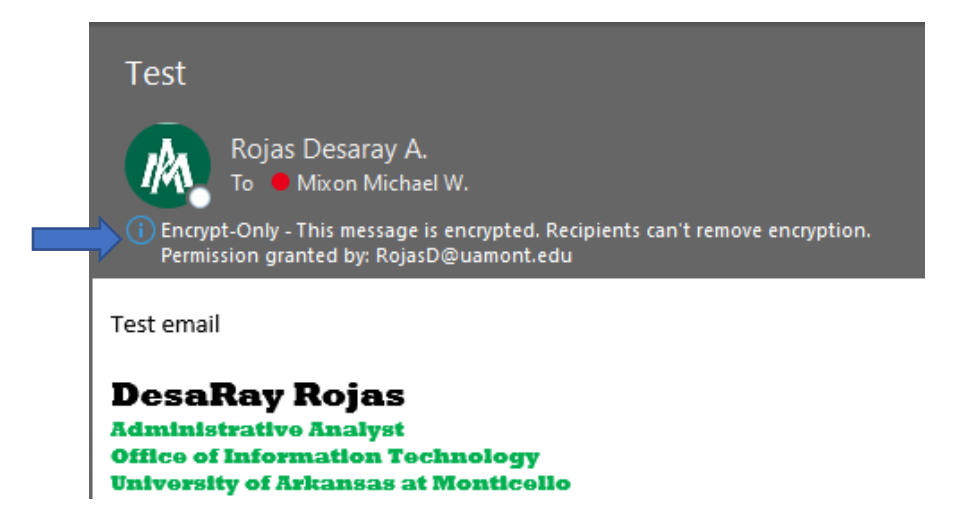

#### **Opening an Encrypted Email Sent to an Outside Address**

• When sending an encrypted email to an outside address, or an email address that does not end in @uamont.edu, the process will look a little different. The recipient of the email will receive a notice that they have been sent an encrypted email and they need to log in to read it.

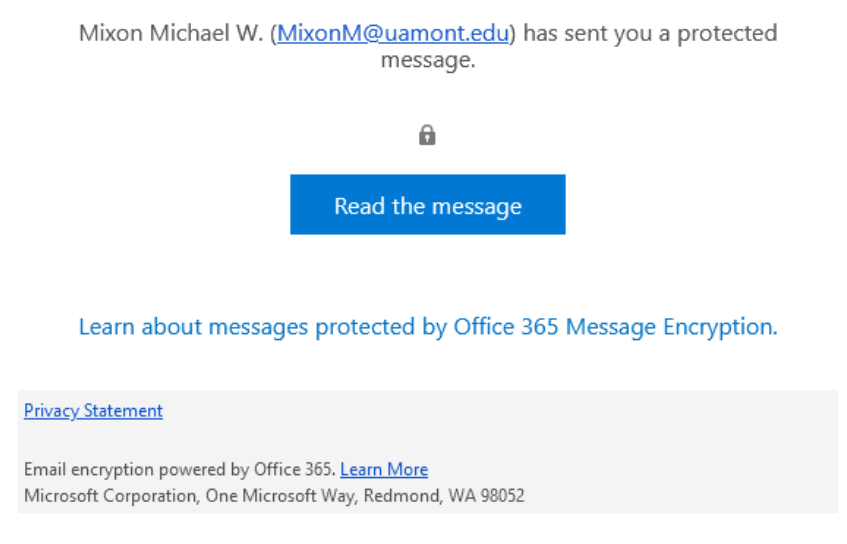

• When you click the 'Read the message' button, you will be taken to a logon screen where you will be asked to sign in. On this screen, click the 'Sign in with a One-time passcode' button.

MixonM@uamont.edu has sent you a protected message

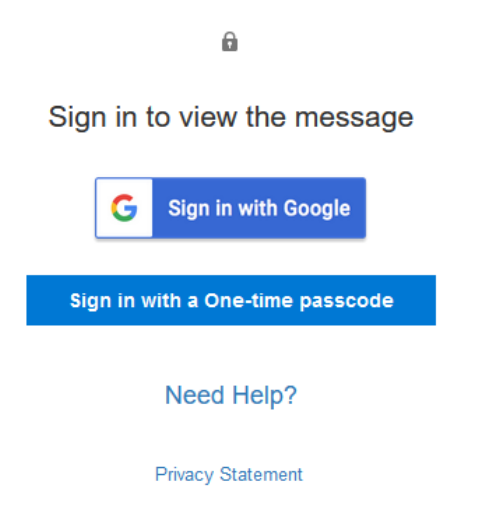

• After you have clicked the button, you will be notified that a one-time passcode will be emailed to you.

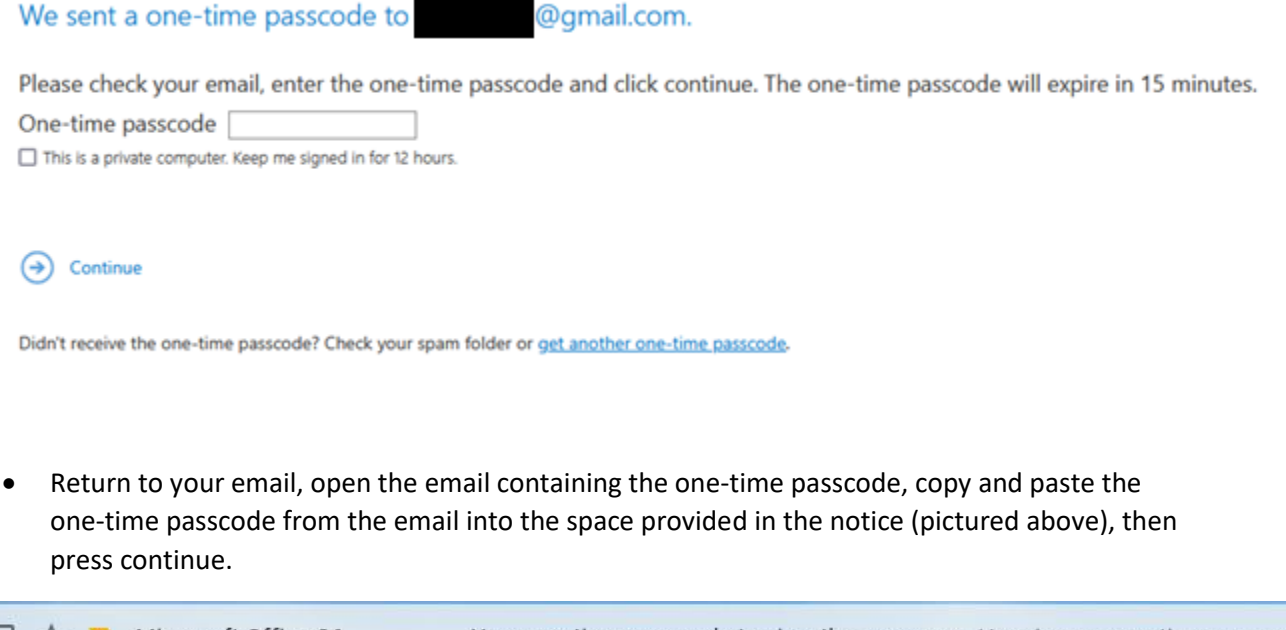

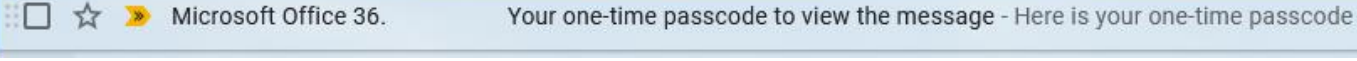

### Here is your one-time passcode

# 10356140

To view your message, enter the code in the web page where you requested it.

NOTE: This one-time passcode expires 15 minutes after it was requested.

This message is automatically generated. Please don't reply to it.

• Once you have entered the one-time passcode in the space provided and clicked continue, you will be given access to the encrypted email.

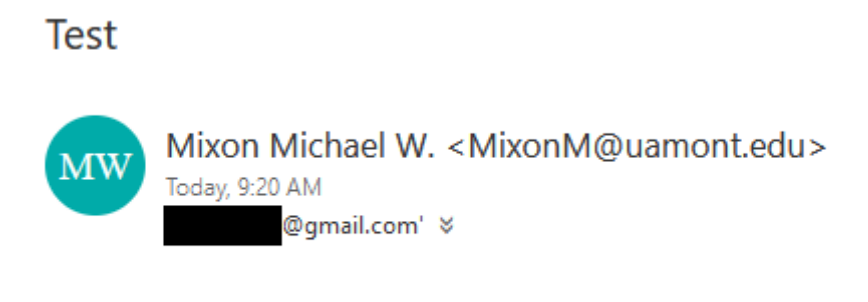

Encrypt: This message is encrypted. Recipients can't remove encryption.

This is a test of the email encryption service.

#### Information Technology Department The University of Arkansas at Monticello 1514 Scogin Drive Monticello, AR 71656 O: 870.460.1036 F: 870.460.1920

#### Accessing an Encrypted Email on a Mobile Device (iOS)

• When you attempt to open an email on a mobile device, you are notified that you have been sent a protected message, and you will need Microsoft Outlook in order to open it.

## Test

This message is protected with Microsoft Information Protection. You can open it using Microsoft Outlook, which is available for iOS, Android, Windows, and Mac OS. Get Outlook for your device here: <u>https://</u> <u>aka.ms/protectedmessage</u>.

Microsoft Information Protection allows you to ensure your emails can't be copied or forwarded without your permission. Learn more at <u>https://microsoft.com/rms</u>.

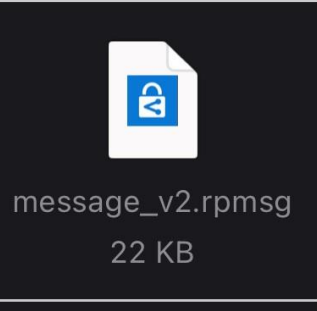

 Click the link in the email, and you will be taken to a Microsoft Azure Information Protection webpage that informs you that you will need to use the Azure Information Protection viewer app in order to access protected documents. To download the Azure Information Protection Viewer App, click the icon that corresponds to the maker of your mobile device.

## Microsoft Azure Information Protection

## Azure Information Protection helps protect your organization's sensitive data

In addition to using your Office apps to view protected Office files, you might need the following:

Azure Information Protection viewer app: Download this app to view protected PDF and other files.

Computers

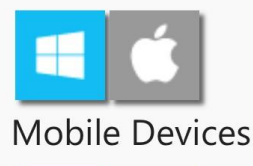

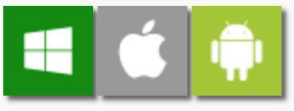

 Once you've clicked the icon, you should be taken to your respective app store where you can download the app. After the app has been downloaded and installed, you can close it and go back to your email client. When you have returned to the encrypted email, you can click the message attachment to begin opening the encrypted email.

## Test

This message is protected with Microsoft Information Protection. You can open it using Microsoft Outlook, which is available for iOS, Android, Windows, and Mac OS. Get Outlook for your device here: <u>https://</u> <u>aka.ms/protectedmessage</u>.

Microsoft Information Protection allows you to ensure your emails can't be copied or forwarded without your permission. Learn more at <u>https://microsoft.com/rms</u>.

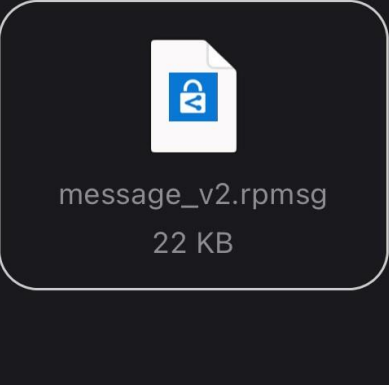

• You will be asked how to open the encrypted email; select the AIP Viewer app.

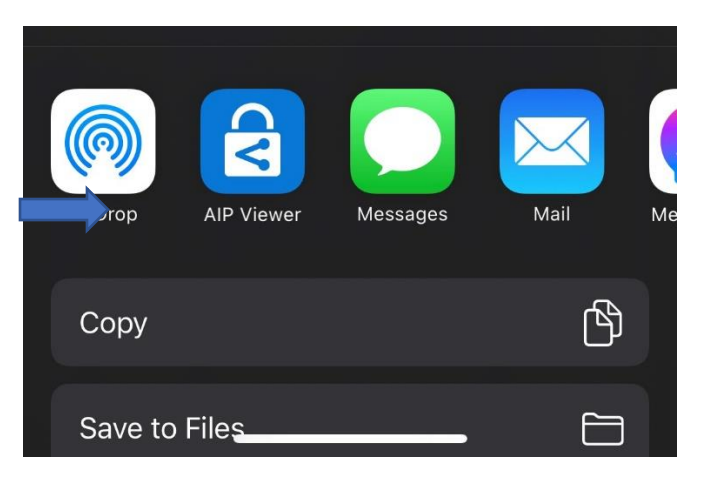

• When the Azure Information Protection App begins to open the encrypted email, you will presented with a message that you will need to enter Microsoft Rights Management credentials. You can click Accept to dismiss this message and continue, or click Cancel to quit opening the message.

| 10:52<br>◀ Mail                                                                                                    | .ul 후 💷                                                                |
|----------------------------------------------------------------------------------------------------|------------------------------------------------------------------------|
|                                                                                                    |                                                                        |
|                                                                                                    |                                                                        |
|                                                                                                    |                                                                        |
|                                                                                                    |                                                                        |
|                                                                                                    |                                                                        |
|                                                                                                    |                                                                        |
|                                                                                                    |                                                                        |
|                                                                                                    |                                                                        |
| Azure Information Protection                                                                                                    |                                                                        |
| This file is protected by Microsoft F<br>Management encryption. To view it, you<br>enter your Microsoft Rights Manage<br>credentials.Use of documents that are pr<br>Microsoft Rights Management might be<br>the sender and/or by their organizati<br>administrator. | tights<br>will need to<br>ement<br>otected by<br>tracked by<br>on's IT |
| Accept & Don't show ag                                                                                                    | Jain                                                                   |
| Accept                                                                                                    |                                                                        |
| Cancel                                                                                                    |                                                                        |
|                                                                                                    |                                                                        |

• If you clicked continue, you will be asked to enter your credentials to proceed. Enter your UAM email and password. You will have to do MFA when signing into this app.

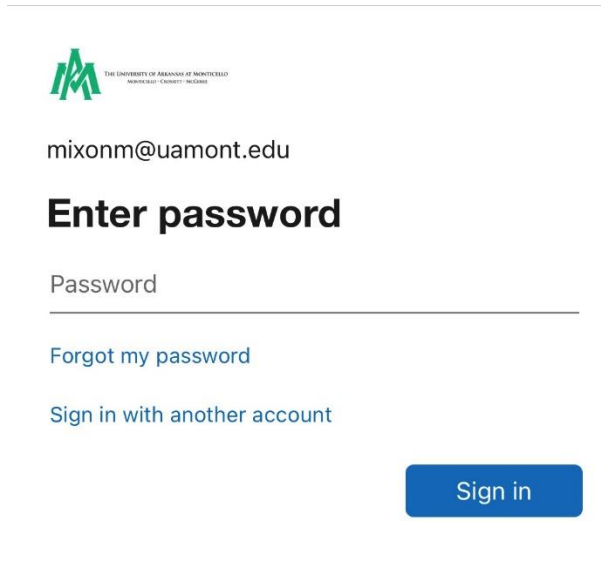

• Once you have entered your credentials, you will be given access to the encrypted email.

Test

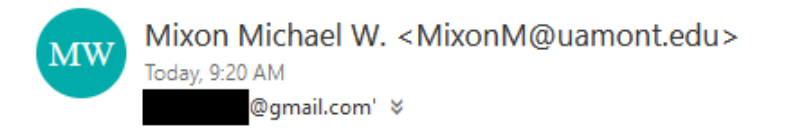

Encrypt: This message is encrypted. Recipients can't remove encryption.

This is a test of the email encryption service.

Information Technology Department The University of Arkansas at Monticello

1514 Scogin Drive Monticello, AR 71656 O: 870.460.1036 F: 870.460.1920